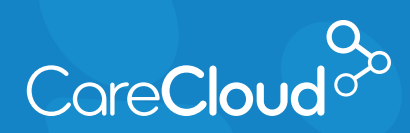

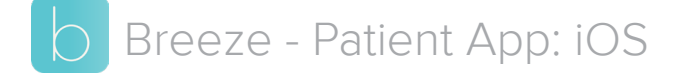

## **Understanding the Patient App**

The Breeze Patient App for iOS connects you to your medical practice. Breeze helps you access your medical information, request appointments, and make payments.

## **App Landing Page**

When first signing into the app, you will arrive in **Appointments**, displaying future appointment activity.

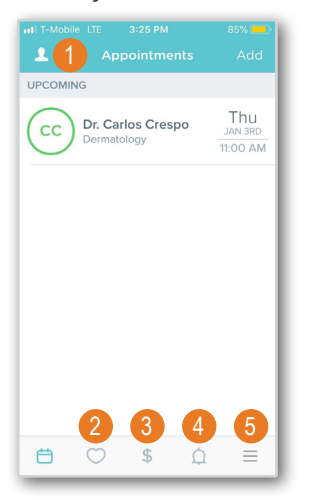

There are several icons that navigate to different areas in the app:

- 1. Account Settings
- 2. My Health
- 3. Payments
- 4. Notifications
- 5. Menu

## Different Sections of the Breeze App

**Account Settings** - Provides access to manage and edit your account information.

| Ok     Account Settings Log Out       Image: Carlos Ochoa elunicolatino5@gmail.com     Edit       Image: Carlos Ochoa elunicolatino5@gmail.com     Edit       Image: Demographics     Image: Carlos Ochoa elunicolatino5@gmail.com       Image: Documents     Image: Credit Cards       Image: Ochoa elunicolatinos     Help       NOTIFICATIONS |
|----------------------------------------------------------------------------------------------------|
| Carlos Ochoa elunicolatino5@gmail.com Edit                                                                                                    |
| Demographics     Documents     Credit Cards     Help NOTIFICATIONS                                                                                                    |
| Documents      Credit Cards      Help  NOTIFICATIONS                                                                                                    |
| Credit Cards                                                                                                    |
|                                                                                                    |
| NOTIFICATIONS                                                                                                    |
|                                                                                                    |
| Push Notifications                                                                                                    |
| Email Notifications                                                                                                    |
| SMS Notifications                                                                                                    |

**My Health** - Provides an overview of conditions, medications and allergies. You also have access to your medical record in this section.

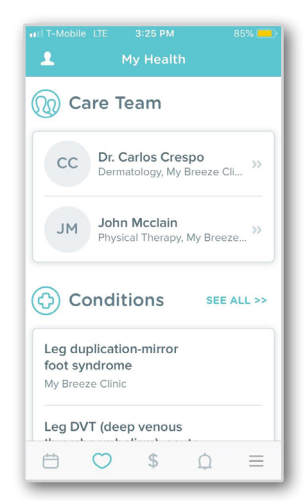

**Payments** - Provides an overview of pending balances as well as payment history. You also have access to make payments in this section.

| III T-Mob | ile LTE<br>P               | 3:25 PM<br>ayments |         | 84% 🚍     |
|-----------|----------------------------|--------------------|---------|-----------|
| F         | ending                     |                    | History | $\square$ |
| мс        | <b>\$94.00</b><br>My Breez | e Clinic           | Ρ       | ay Now    |
|           |                            |                    |         |           |
|           |                            |                    |         |           |
|           |                            |                    |         |           |
|           |                            |                    |         |           |
| ÷         | $\bigcirc$                 | \$                 | Q       | Ξ         |

**Notifications** - This section displays a list of activities completed in Breeze.

| all T-Mobi | le LTE 3:27 PM                                                                               | 83% 🚍      |
|------------|----------------------------------------------------------------------------------------------|------------|
| 1          |                                                                                              |            |
| CC         | Confirmed<br>Your appointment for 01/03/201<br>with Dr. Carlos Crespo has been<br>confirmed  | Today<br>9 |
| CC         | Confirmed<br>Your appointment for 11/20/2018<br>with Dr. Carlos Crespo has<br>been confirmed | 11/19/2018 |
| CC         | Confirmed<br>Your appointment for<br>11/08/2018 with Dr. Carlos<br>Crespo has been confirmed | 11/08/2018 |
| UU         | Confirmed<br>Your appointment for 11/02/2018<br>with UNAVAILABLE has been<br>confirmed       | 11/01/2018 |
| MG         | Confirmed<br>Your appointment for<br>10/25/2018 with Marge<br>Gunderson has been confirm     | 10/25/2018 |
| G          | Confirmed                                                                                    | 10/25/2018 |
| e          | ♡\$ <u>0</u>                                                                                 | $\equiv$   |

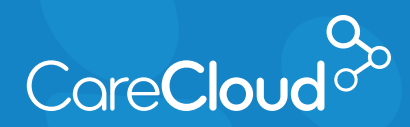

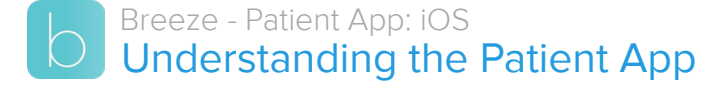

**Menu** - Provides access to additional sections in Breeze.

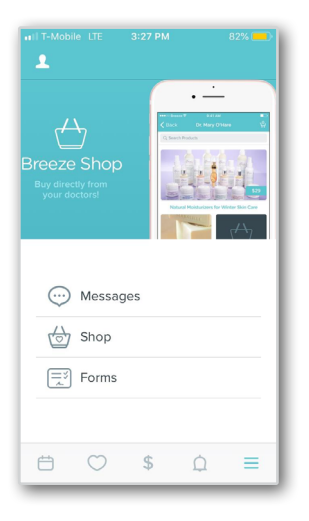

These sections include:

a. **Messages** - Provides access to communicate with your providers. As you complete visits at the practice, a downloadable visit summary is sent as a message.

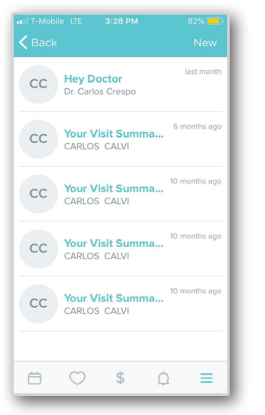

 Shop - Provides access to your practice's online shop.

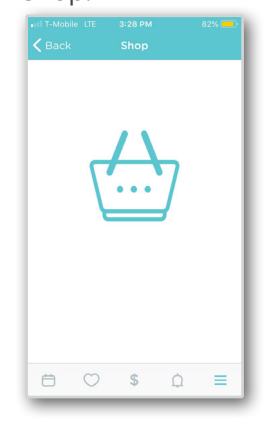

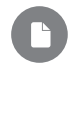

**Note:** This feature will only appear if your practice has set up a shop with Breeze.

c. **Forms** - Provides access to forms completed at the office. Forms assigned to you for completion can be accessed here.

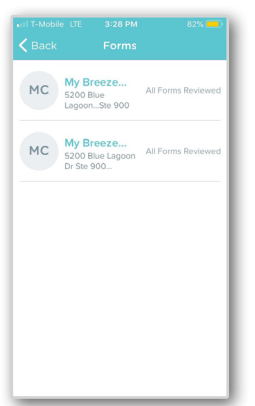